# iPay Business Bill Pay How to Setup a Payee

The first step to making a payment is to add a payee.

Go to the "Payees" tab and select "Add a Payee."

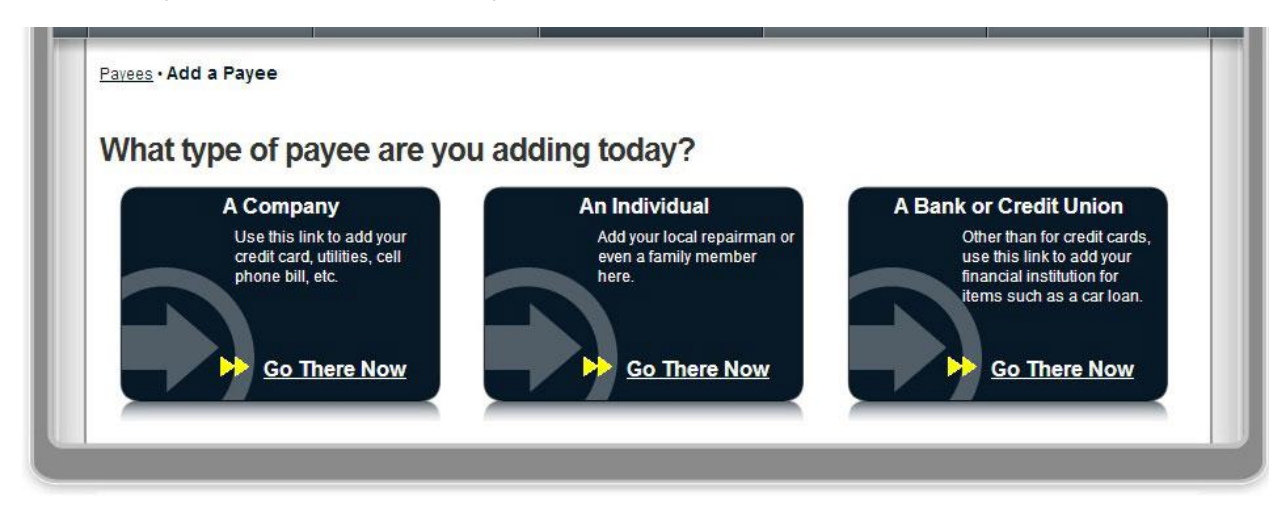

## How to add a company

To add a company, you will be required to input information that can be found on your most recent bill.

|                          | * Required Field  |
|--------------------------|-------------------|
| Payee Name *             |                   |
| Account Number *         | No Acct Number?   |
| Confirm Account Number * |                   |
| Phone Number *           |                   |
| Payee Zip Code *         |                   |
| Account Holder Name *    | Joe's Landscaping |
|                          |                   |

### How to add an individual

#### Allow the individual to provide his/her banking information.

- For this option, you must provide:
  - The individual's email address
  - A one-time keyword of your choosing
- Share the keyword with the individual you wish to pay.
- The individual will receive an email with a secure site link. Using the keyword you provide, the individual can log in and provide his/her bank account information. That bank account information will be securely stored and never displayed to you.
- This is a one-time setup process. All future transactions to this individual will merely result in an email notification to the individual that you have made a deposit to the specified account.

#### Enter the individual's bank account information.

- For this option, you must provide the recipient's:
  - Account number
  - o Routing number
  - o Bank account type
- To complete the setup process, you will need to enter a one-time activation code. The code will be sent to you immediately via the delivery method of your choice: phone, text message or email.

#### Mail a check.

• With this option, you will need to provide the individual's full name and complete mailing address.

|                                                                                                    | * Required Fi                                                                                                    |
|----------------------------------------------------------------------------------------------------|----------------------------------------------------------------------------------------------------|
| How would you like to send the payment?                                                                                                    |                                                                                                    |
| electronically<br>Sending payments electronically is much more<br>secure than a check in the mail. And it will arrive in<br>as little as 2 business days. | payaperson                                                                                                    |
| O Allow them to provide their banking information                                                                                                    | All you need is their email address.                                                                                                    |
| O I have the bank account information                                                                                                    | You'll select a one time keyword and share it with the person you are paying.                                                                                                    |
| by check<br>I prefer to mail a check.                                                                                                    | We'll send an email with a secure server link. They will login<br>using the keyword and provide their bank account information<br>for deposit. Their bank account information will be securely<br>stored and never displayed to you. |
| 🖉 Mail a check                                                                                                    | This is a one time set up process and all future transactions to<br>this individual will merely result in an email notification to the<br>individual that a deposit has been made to their account by you.                           |
|                                                                                                    | Select the button to the side to use this method.                                                                                                    |

# How to add a bank or credit union

First, choose the account type.

Enter the requested account information, review and submit.

Now you can schedule a payment to your payee.

| I would like to add a bank or credit union.      |                                               |
|--------------------------------------------------|-----------------------------------------------|
| What is the account type?                        |                                               |
| ⊖ Loan                                           |                                               |
| Pay business loans of any type.                  |                                               |
| Credit Card                                      | Tell us more about the loan.                  |
| Pay toward company credit cards.                 | Payee Name *                                  |
| Checking                                         | Account Number *                              |
| Conveniently send money to any checking account. | Confirm*                                      |
| Savings                                          |                                               |
| Send electronic payments to any savings account. | Account Holder Name * Joe's Landscaping       |
|                                                  | Click the radio button to select this method. |
|                                                  |                                               |